# **CHALLENGE APPLE WATCH** How to USE the Apple Watch Y TRAINING ID App

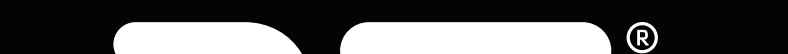

N/C

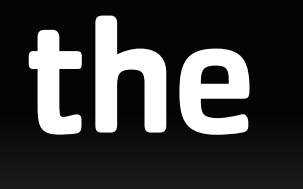

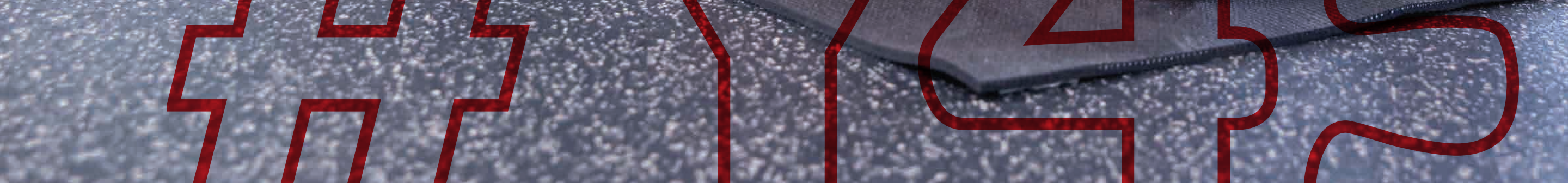

### **STEP 1:**

#### Y Training ID watch app automatically downloads when you download from the App Store

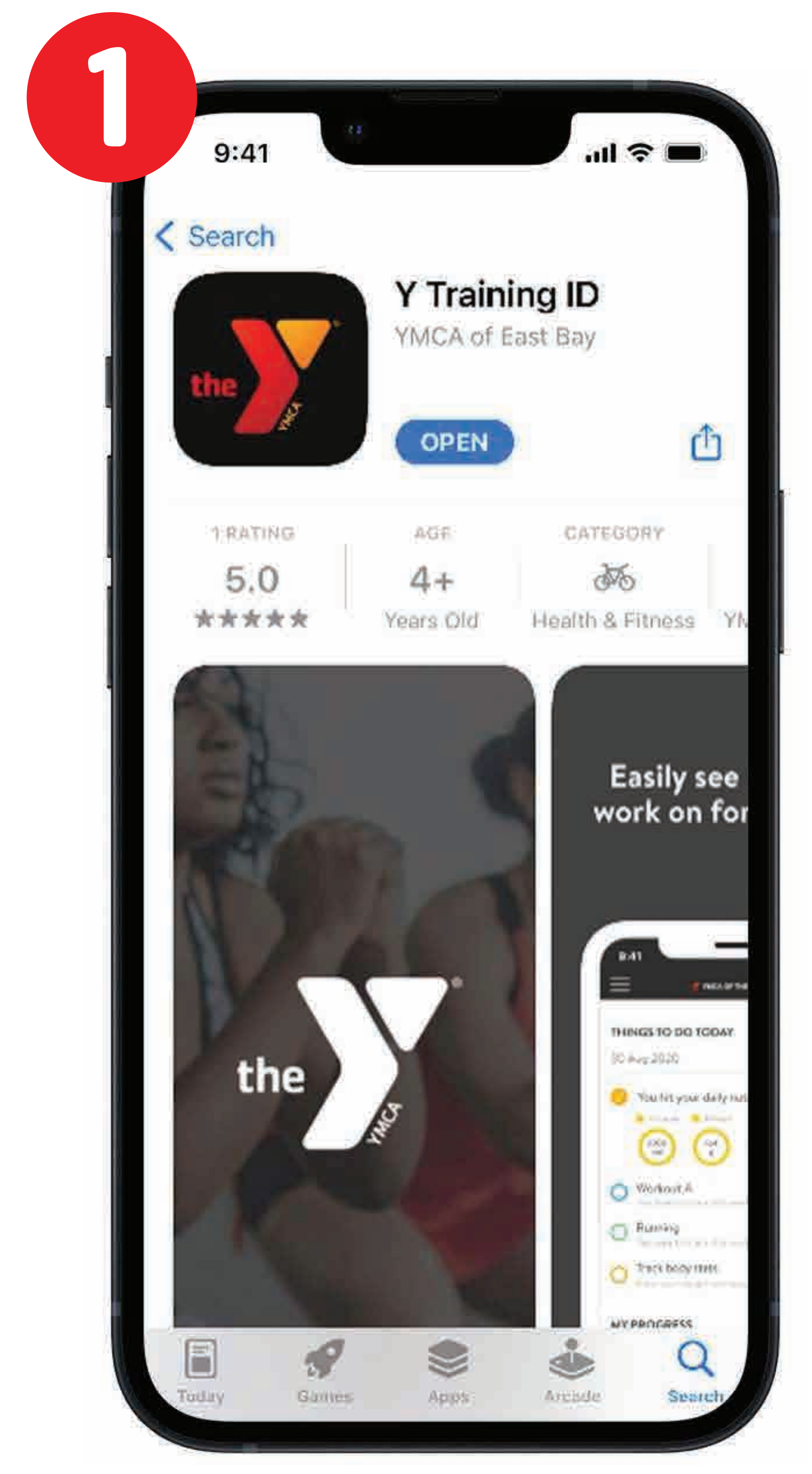

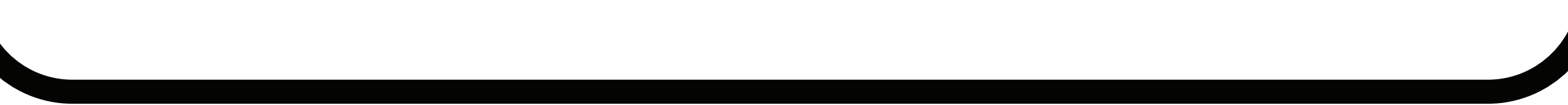

#### **STEP 2:** Click the **Y TRAINING ID** app from your Apple watch.

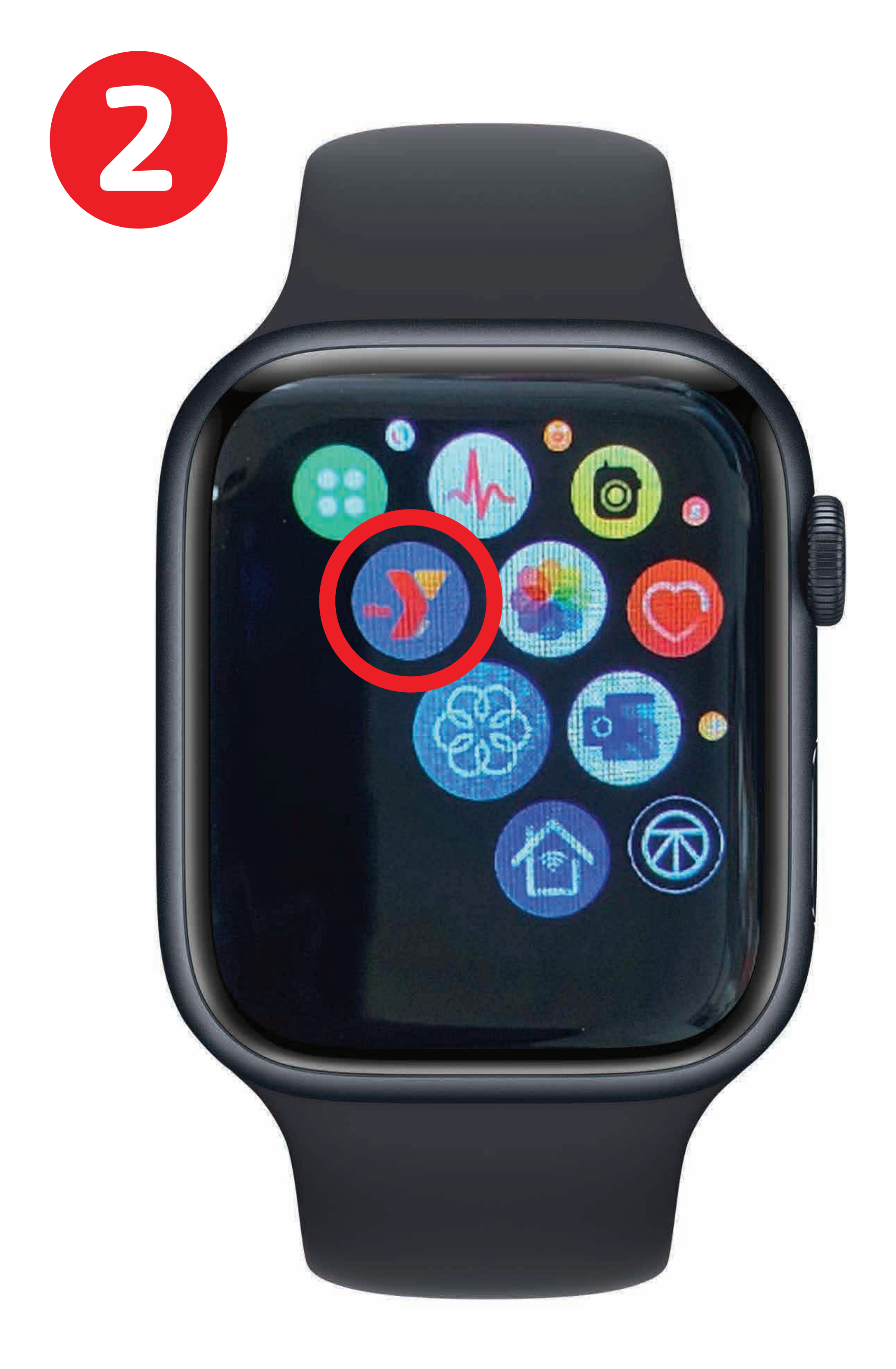

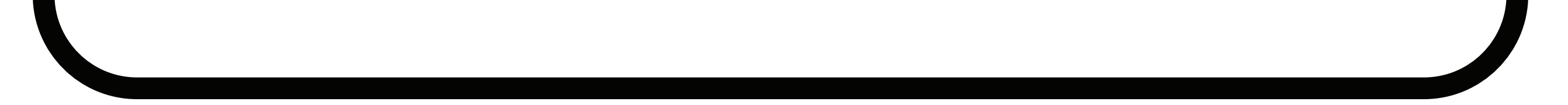

### **IN THE WATCH APP YOU CAN:** Start a Workout...

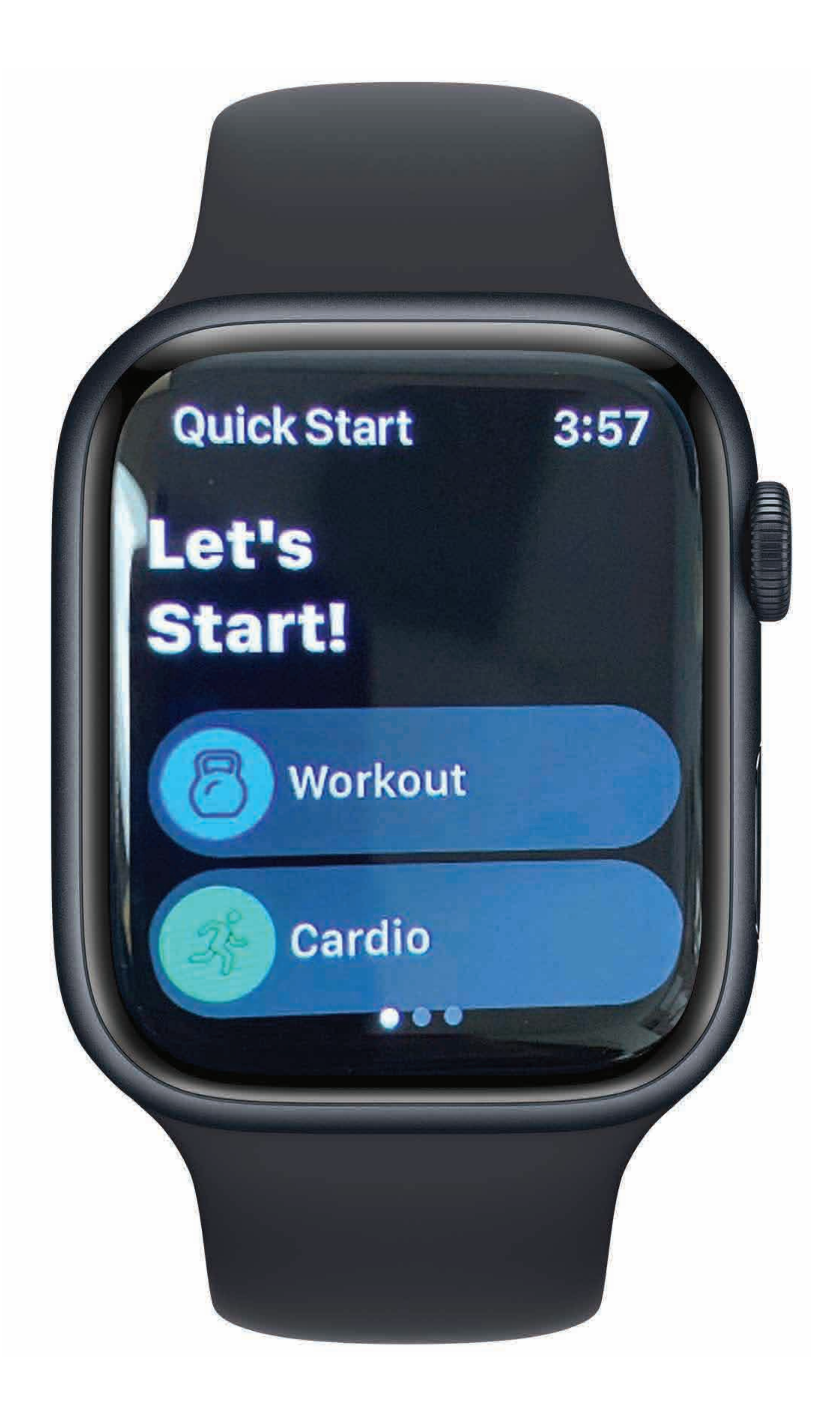

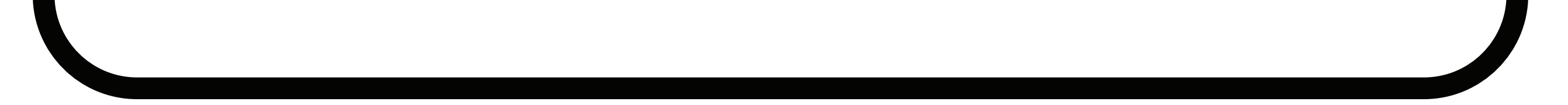

#### See what workouts and habits you have been assigned today from your coach...

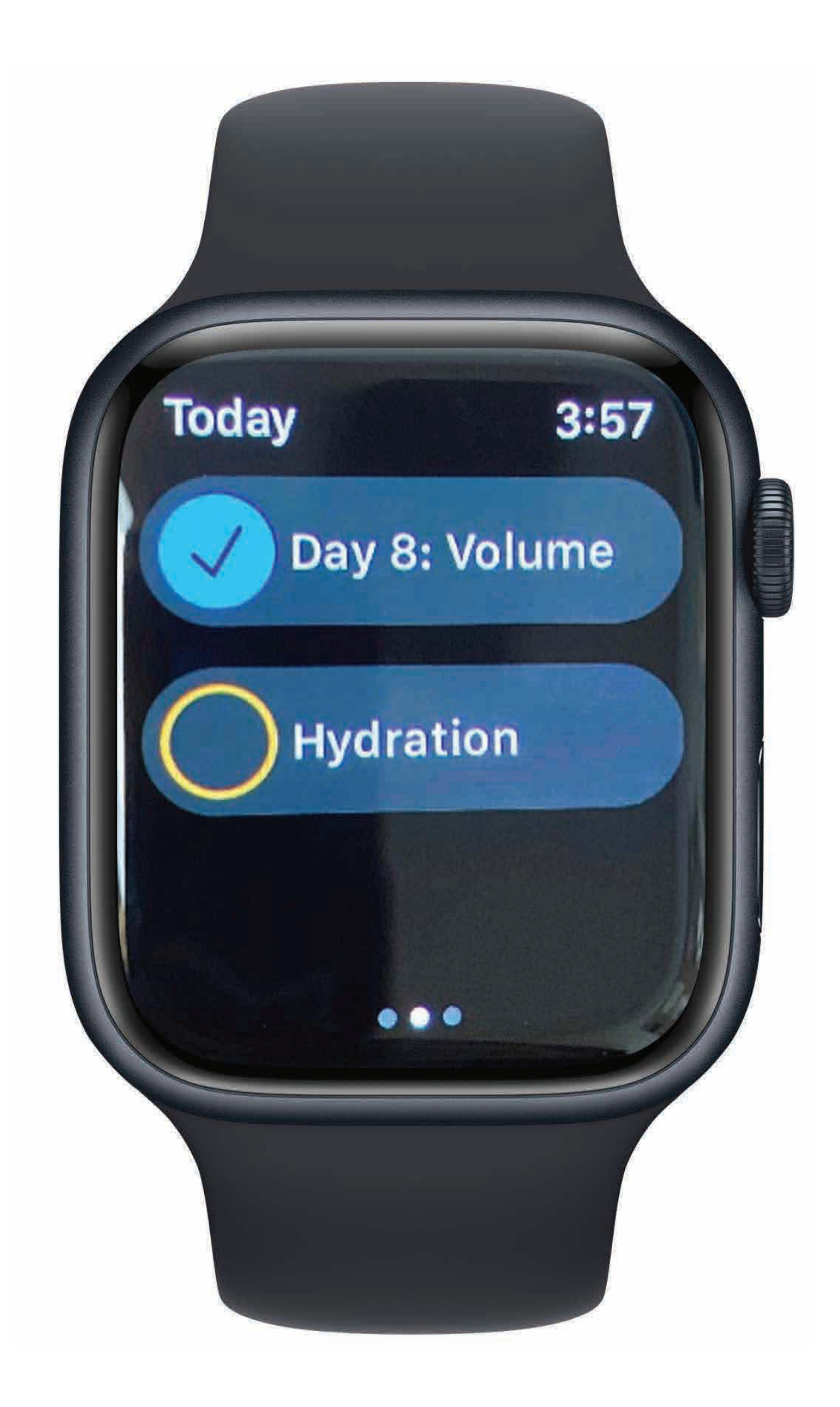

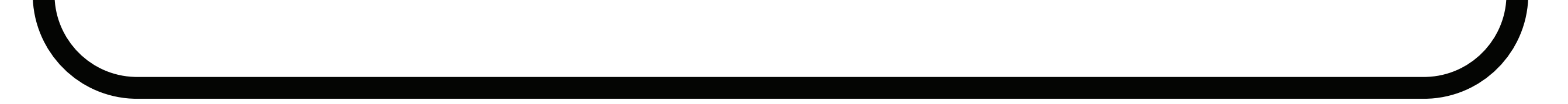

## ... and see your daily progress!

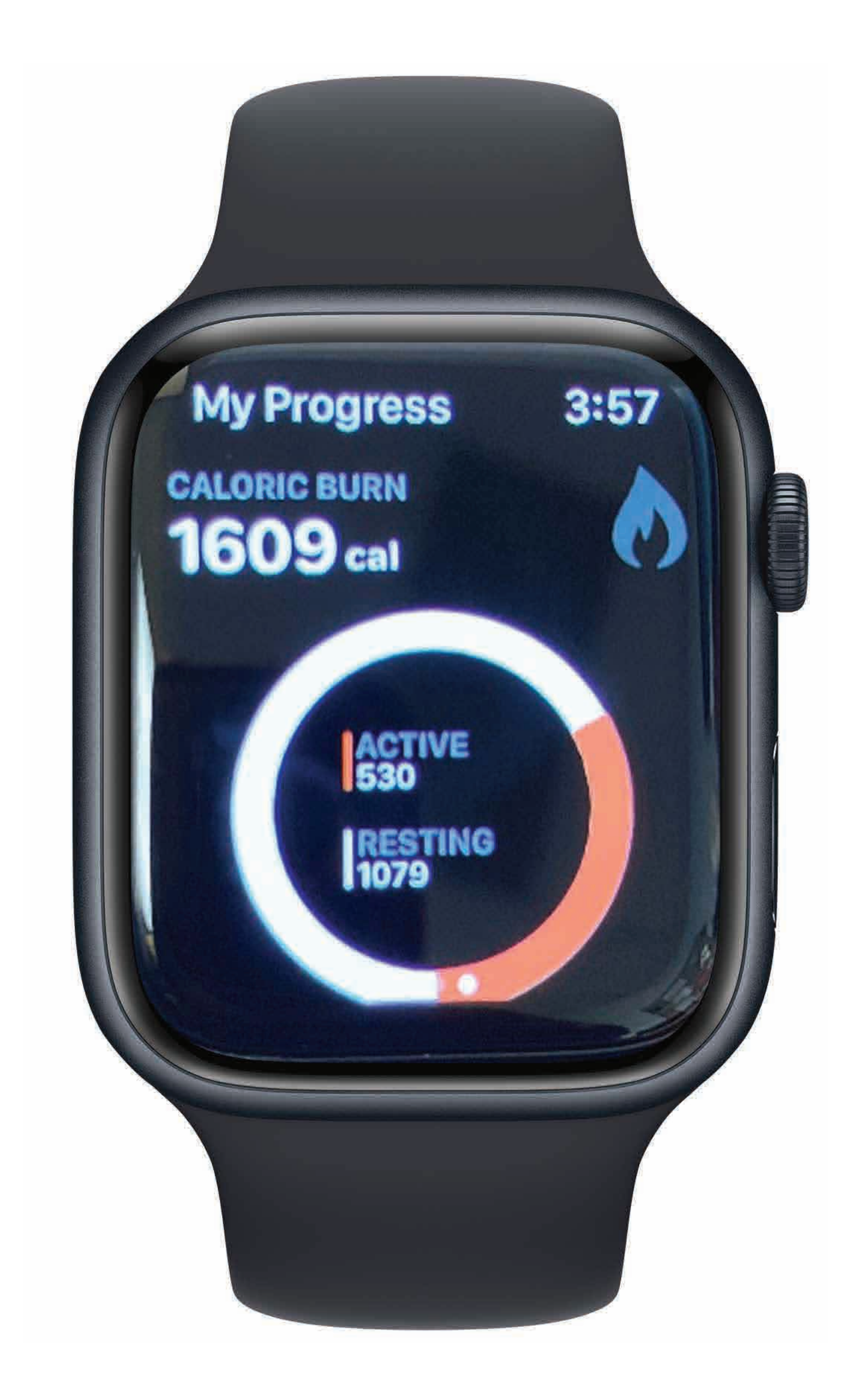

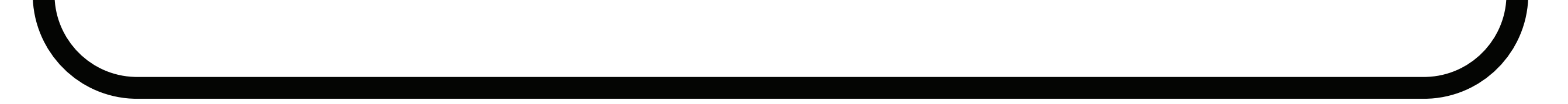

### Enjoy the Challenge! Please share your journey with US! Mention YMCA East Bay in your feed or stories! @ymcaeastbay or #Y45Challenge

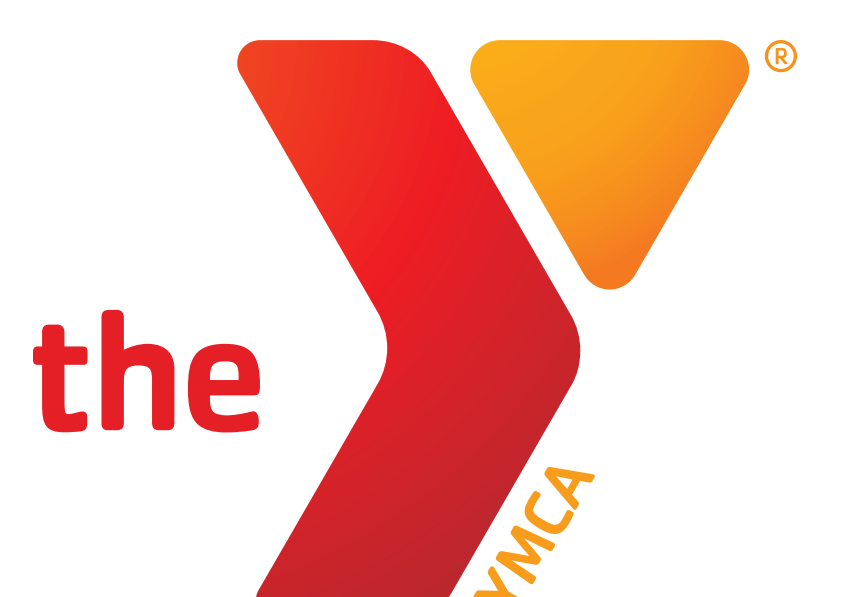

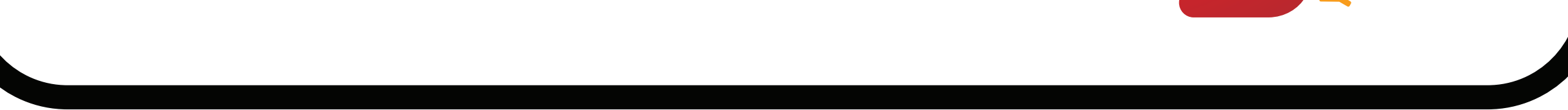